## 25 Live: Creating Starred Location Searches

Creating Starred Location Searches

Purpose: By creating starred location searches, the user can easily identify building selections to search for all room availability to prepare for Pre-Assignment of Specialized Classroom space.

From the 25 Live homepage, select (Go to Search)

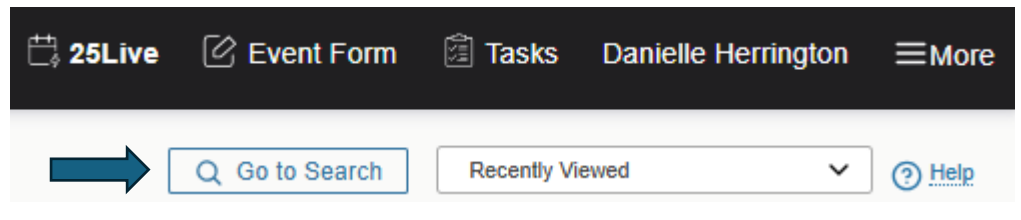

From the Select Object area, select (Locations) from the drop-down menu.

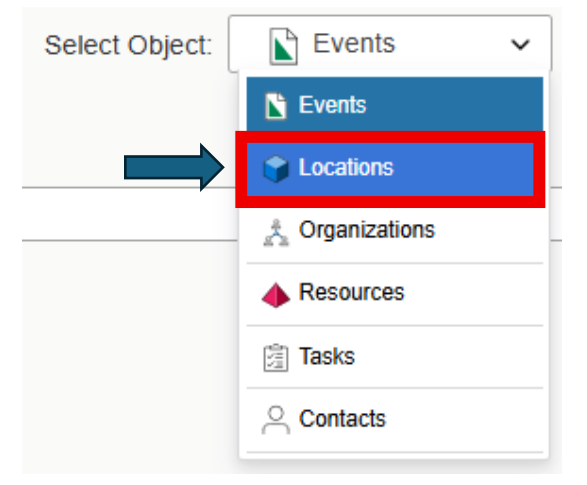

## Creating Building Starred Search

From the (Buildings +) tab, the master list of all academic buildings will appear. Select one building of choice: click Done: Click Search ((You will only select ONE building at a time for your saved search))

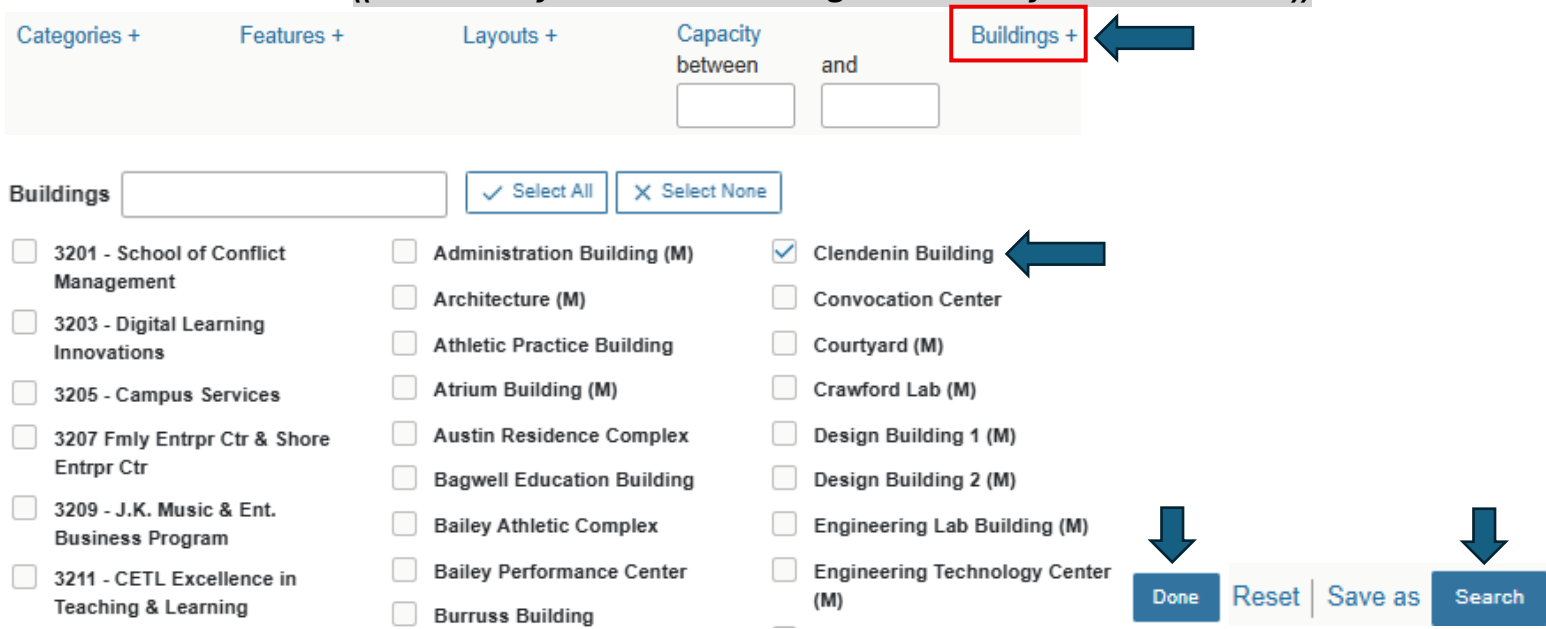

The below search now reflects all the academic classrooms in the building. To create and save the starred building search, click (Save as):

Reset Export Results Save as Search

|   | Name 🔨  | Formal Name                                                    | Categories                                                             |
|---|---------|----------------------------------------------------------------|------------------------------------------------------------------------|
| ☆ | CL 1003 | Clendenin Building - 1003 - Tiered Classroom                   | Access - Salto, Campus - Kennesaw, S25 Assignable                      |
| ☆ | CL 1005 | Clendenin Building - 1005 - Computer Classroom-<br>Convertible | Access - Salto, Campus - Kennesaw, S25 Assignable, Type -<br>Classroom |
| ☆ | CL 1007 | Clendenin Building - 1007 - Computer Classroom-<br>Convertible | Access - Salto, Campus - Kennesaw, S25 Assignable, Type -<br>Classroom |

Saving Your Building Search: In Search Name, rename the building. Make sure you select "Yes" to Add to starred searches. Click Save when done.

## Save Search Xame Clendenin Building Add to starred searches No Yes Tes Cancel

To start a new building search, select the (Reset) button. Continue using the above instructions until you have completed the entire list of buildings needed to pre-assign the courses into specialized classroom space.

Reset | Export Results | Save | Save as Search

Viewing Your Starred Location Searches

From the 25 Live Home Page, all Starred Location Searches will now appear

| Your Starred Location Searches        | ^ |
|---------------------------------------|---|
| (C) KSU Center Building (0100)        | ☆ |
| (K) Academic Learning Center (480)    | ☆ |
| (K) Bagwell Education Building (0032) | ☆ |
| (M) Academic Building (H)             | ☆ |
| (M) Architecture Building (N)         | ☆ |
| (M) Atrium Building (J)               | ☆ |
| (M) Civil Environmental Building (L)  | ☆ |